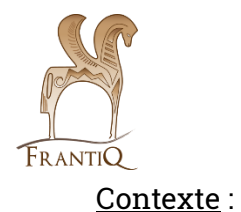

## Guide réindexation Pactols

La structure de Pactols a subi une refonte majeure, impliquant une révision de tous les concepts et leur déplacement. Cette réorganisation a révélé des ambiguïtés dans l'utilisation des concepts. Désormais, la plupart des concepts sont dotés de définitions et de notes d'application, tandis que certains termes obsolètes ont été retirés de l'usage. Cependant, cette réindexation ne peut être automatisée en raison de sa nature variable selon les ouvrages, d'où la nécessité d'entreprendre ce chantier. Tous les catalogueurs du réseau sont mobilisés pour faire progresser ce projet, dont l'organisation est détaillée ci-dessous.

Les concepts à corriger sont listés, au fur et à mesure qu'ils sont revus, dans le document partagé : <u>https://docs.google.com/spreadsheets/d/11p9uKdBNT9OzEK6e4zBEfAw0pdaVAUifJyhj836lMEE/edit</u> #gid=300315910

Organisation :

 Le fichier partagé possède un <u>onglet</u> avec la liste de tous les concepts, chaque concept possède son onglet.

|      | réindexation du CCI ☆ ② ②<br>Fichier Édition Affichage Insertion Forma | t Données Outils Extensions Aide                                                                                                    | ) 🗏 🔇 Partager 🗸                           |
|------|------------------------------------------------------------------------|----------------------------------------------------------------------------------------------------|--------------------------------------------|
| a    | 、ちさ合号 100% → € % .0_                                                   | .00 123   Par dé ▼   - 10 +   B I ÷ A   . II 문 ▼   E ▼ * ▼   P                                                                                                    | • <u>A</u> • :                             |
| B109 | 👻 🏻 🏂 Arc de Trajan (Bénévent)                                         |                                                                                                    |                                            |
|      | В                                                                      | С                                                                                                    | D                                          |
| 1    | concept PACTOLS à réindexer                                            | commentaire                                                                                                    | URI                                        |
| 104  | Monde romain occidental                                                | concept du thésaurus Lieux qui fait référence à l'Antiquité romaine. Revoir l'indexation                                                                                                    | https://ark.frantiq.fr/ark:/26678/pcrtsn   |
| 105  | Monde romain oriental                                                  | concept du thésaurus Lieux qui fait référence à l'Antiquité romaine. Revoir l'indexation                                                                                                    | https://ark.frantiq.fr/ark:/26678/pcrtDY   |
| 106  | Afrique romaine                                                        | concept à utiliser uniquement pour désigner la province romaine d'Afrique de 146 à 27 avant notre ère                                                                                                    | https://ark.frantiq.fr/ark:/26678/pcrtkz.  |
| 107  | Provence                                                               | à réindexer plus précisément si possible                                                                                                    | https://ark.frantiq.fr/ark:/26678/pcrtWt   |
| 108  | Dion (Décapole)                                                        | réindexer les notices correspondant au concept "Dion (Piérie)"<br>https://ark.frantig.fr/ark:/26678/pcrtLdbS1TG2Pe                                                                                            | https://ark.frantiq.fr/ark:/26678/pcrtil11 |
| 109  | Arc de Trajan (Bénévent)                                               | concept "Arc de Trajan" renommé "Arc de Trajan (Bénévent)" et transféré du thésaurus Sujets vers les Lieux.<br>Noindexer et créer des concepts "Arc de Trajan (Rome)" et "Arc de Trajan (Mérida)" si besoin ? | https://ark.frantiq.fr/ark:/26678/pcrtlAl- |
| 110  | population rurale id 16719                                             | Libellé "rural" modifié en "population rurale", réindexer si nécessaire avec "milieu rural"                                                                                                    | https://ark.frantiq.fr/ark:/26678/pcrtav   |
| 111  | stèle funéraire discoïdale id 77138                                    | déprécié au profit de stèle discoïdale, car la fonction funéraire est la plus répandue                                                                                                    | https://ark.frantiq.fr/ark:/26678/pcrtNw   |
|      | · · · · · · · · · · · · · · · · · · ·                                  | ráindavar lae notinee ralativae auv nomuillae Saint-, quae utilicáae nomma ancainnae da nálarinana avan lae                                                                                                   | https://ark.frantiq.fr/ark:/26678/pcrtwq   |
|      | + = <b>1</b> Re-Indexation - acquisitio                                | n de données id13094 👻 Antiquité après Antiquité 👻 Arc de Trajan (Bénévent) 👻 a                                                                                                    | ristocra < >                               |

## Dans cet onglet, le concept possède une liste avec le <u>lien des notices</u> à réindexer, ainsi que la **consigne** de réindexation.

| Consigne     | Ce terme a été déprécié au profit d'arts décoratifs. A réindexer avec "arts<br>décoratifs", Si le sens ne convient pas, à réindexer |                                                                   |                        |                |
|--------------|----------------------------------------------------------------------------------------------------|-------------------------------------------------------------------|------------------------|----------------|
| biblionumber | html                                                                                                    | Titre                                                             | Localisation           | Intervenant(e) |
| 22643        | https://pro.frantiq.fr/cgi-bin/koha/catalogue/detail.pl?biblionumber=22643                                                          | L'art égyptien                                                    | L'AA                   | Michel         |
| 22841        | https://pro.frantiq.fr/cgi-bin/koha/catalogue/detail.pl?biblionumber=22841                                                          | L'Art en Espagne du Royaume wisigoth à la fin de l'époque romane  | BIAA                   | Michel         |
| 23117        | https://pro.frantiq.fr/cgi-bin/koha/catalogue/detail.pl?biblionumber=23117                                                          | Denkmälerlisten zur griechischen Heldensage                       | MOM                    | Michel         |
| 23118        | https://pro.frantiq.fr/cgi-bin/koha/catalogue/detail.pl?biblionumber=23118                                                          | Denkmälerlisten zur griechischen Heldensage                       | MOM                    | Michel         |
| 26126        | https://pro.frantiq.fr/cgi-bin/koha/catalogue/detail.pl?biblionumber=26126                                                          | L'art égyptien                                                    | BIAA                   | Michel         |
| 34202        | https://pro.frantiq.fr/cgi-bin/koha/catalogue/detail.pl?biblionumber=34202                                                          | L'Islam et l'art musulman                                         | MOM                    | Michel         |
| 37559        | https://pro.frantiq.fr/cgi-bin/koha/catalogue/detail.pl?biblionumber=37559                                                          | Tradition und Neuschöpfung in der frühalexandrinischen Kleinkunst | BIAA                   | Michel         |
| 37568        | https://pro.frantiq.fr/cgi-bin/koha/catalogue/detail.pl?biblionumber=37568                                                          | Ancient Italy                                                     | BIAA                   | Michel         |
| 40710        | https://pro.frantiq.fr/cgi-bin/koha/catalogue/detail.pl?biblionumber=40710                                                          | The Formation of Islamic art                                      | BIAA                   | Michel         |
| 51407        | https://pro.frantiq.fr/cgi-bin/koha/catalogue/detail.pl?biblionumber=51407                                                          | A Survey of Persian art from prehistoric times to the present     | Nanterre               | Michel         |
| 65383        | https://pro.frantiq.fr/cgi-bin/koha/catalogue/detail.pl?biblionumber=65383                                                          | L'Art égyptien                                                    | MOM ; ASM ; STA        | Michel         |
| 65386        | https://pro.frantiq.fr/cgi-bin/koha/catalogue/detail.pl?biblionumber=65386                                                          | Ancient Egyptian materials and industries                         | CEPAM                  | Michel         |
| 69769        | https://pro.frantiq.fr/cgi-bin/koha/catalogue/detail.pl?biblionumber=69769                                                          | Salona christiana                                                 | Nanterres ; TR/ CES    | Michel         |
| 70657        | https://pro.frantiq.fr/cgi-bin/koha/catalogue/detail.pl?biblionumber=70657                                                          | Céramique et religion chrétienne                                  | BIAA ; Nanterre ; LA3M | Michel         |
|              |                                                                                                    |                                                                   |                        |                |
| + ≡ a        | ristocratie (gouvernement) 👻 arsenal 👻 arts mineurs 👻                                                                               | attitude religieuse 👻 bijouterie 👻 Castor 👻 céramique id1         | 4255 👻 céra mique      | < >            |

Si les consignes ne pas claires, n'hésitez pas à envoyer un mail directement à Blandine Nouvel (<u>blandine.nouvel@frantiq.fr</u>) ou au groupe FLEN (<u>flen@services.cnrs.fr</u>).

- a. Lorsque vous avez traité une notice, veuillez indiquer le nom de la personne qui l'a traitée (colonne E) et la date de réalisation (colonne F).
- b. Si une notice ne peut pas être réindexée, car elle nécessite d'avoir le livre en main, veuillez indiquer le ou les emplacements des bibliothèques possédant le livre dans la colonne prévue à cet effet.

**Attention**, dans la colonne E de l'onglet général, vous trouverez l'indication de type de concept : (R) concept renommé / (D) concept déprécié / (A) concept ajouté

Pour les concepts (A), il ne s'agit pas de modifier les concepts dans les notices, mais de les **ajouter**, le concept ayant été créé récemment par le groupe Pactols. Il faudra, en plus d'une éventuelle liste de notices à corriger dans l'onglet du concept, faire une recherche générale dans le catalogue pour trouver des notices qui pourraient bénéficier de l'ajout de ce nouveau concept.

- 3. Vous pouvez rechercher si un ouvrage ou un article est en ligne, pour vous permettre de faire la réindexation. Cela permettra de ne pas attendre qu'une bibliothèque qui aurait l'exemplaire papier traite la notice.
- 4. La réindexation nous permet également d'enrichir les notices bibliographiques. Il vous faudra notamment regarder si les notices possèdent leur identifiant vers IdRef. Pour cela, vous pouvez regarder dans le bloc 7, si la notice possède un \$3 « numéro de la notice d'autorité ». Si ce n'est pas le cas, il faudra alors faire le lien en utilisant le plug-in IdRef. Vous pourrez aussi vérifier les liens dans le bloc 4.
- Une fois que <u>toutes</u> les notices d'un concept ont été entièrement réindexées, vous pouvez marquer l'onglet correspondant à votre concept en vert <u>ainsi que</u> la case du concept dans la liste « Re-Indexer ».
- 6. Une deuxième étape sera entreprise pour traiter les notices nécessitant une réindexation « livre en main ».

Merci pour votre collaboration sur ce chantier.